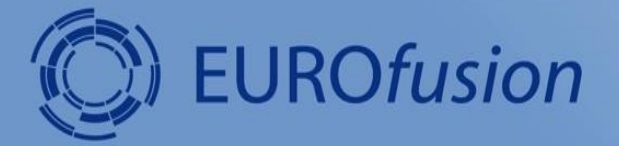

# Introduction to Indico / DFNconf / Zoom

04/Mar/2020

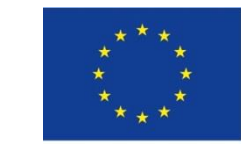

This work has been carried out within the framework of the EUROfusion Consortium and has received funding from the Euratom research and training programme 2014-2018 and 2019-2020 under grant agreement No 633053. The views and opinions expressed herein do not necessarily reflect those of the European Commission.

Agenda

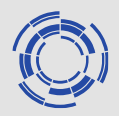

# Introduction

- Using Indico
  - Using DFNconf
  - Using Zoom

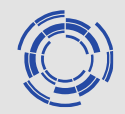

#### Indico

- Indico is being developed at CERN as a full blown tool for <u>organizing events and meetings</u>
- At EUROfusion it will replace the booking part of fusionTV along with the possibility to upload and share documents.
- Indico is being used by a lot of institutes
  - CERN (obviously), DESY, KIT, ...

#### **Features (selected)**

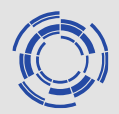

#### • Events of different complexity

 In Indico you can organize all kinds of events. It provides workflows that let you easily manage small seminars and meetings as well as more complicated workshops and conferences. Indico will aggregate and store all events of your institute.

#### Hierarchical Protection Scheme

 Indico was built with a large organization in mind (CERN). This is why events are organized using a hierarchy of categories and protection of resources at several granularity levels. Different roles can be defined within an event as well. From small schools to large enterprises, Indico is the intuitive solution for organized and secure event storage.

#### Changing from fusionTV to Indico+DFNconf

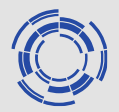

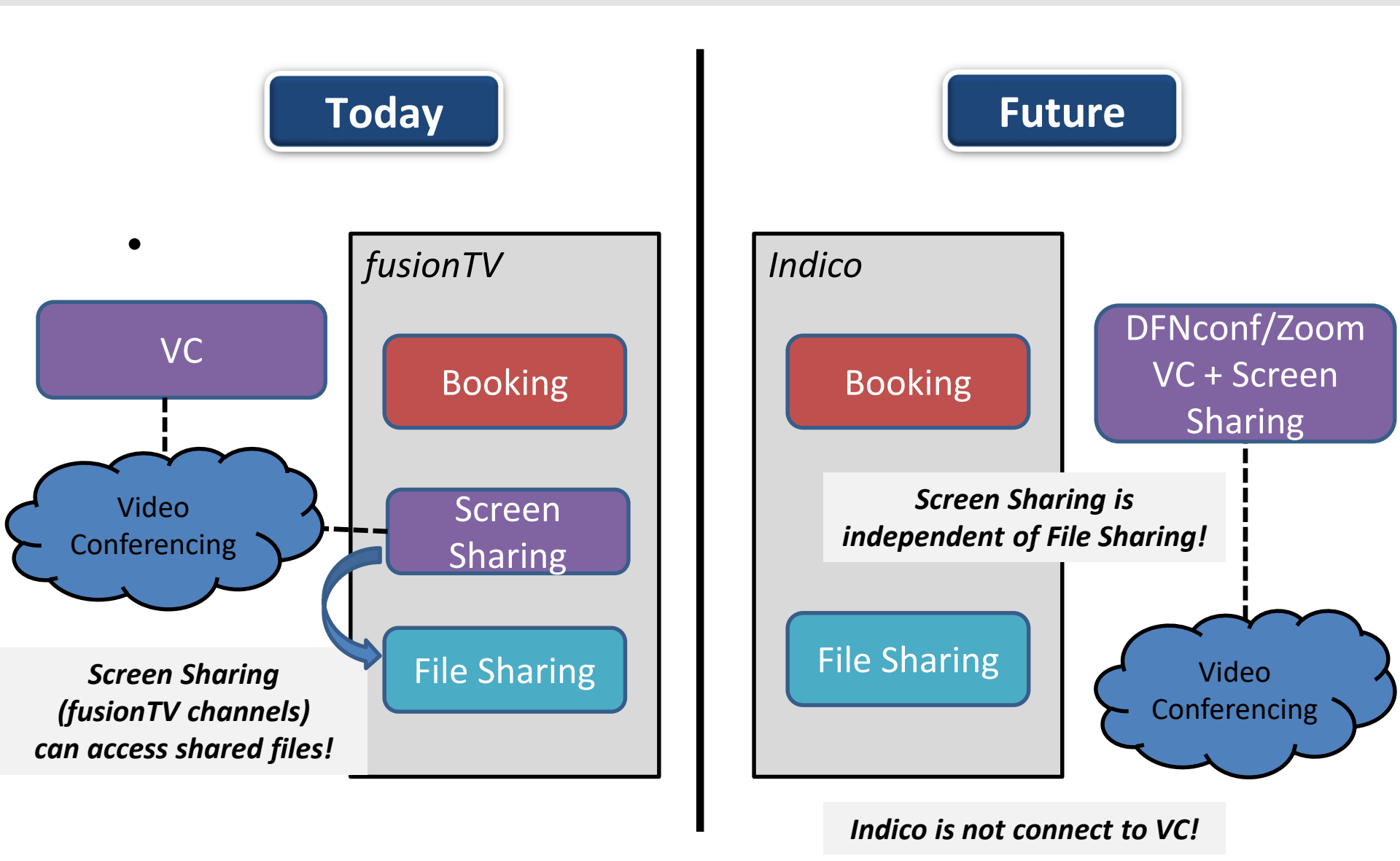

#### Indico: Major Changes I

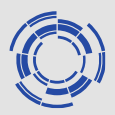

#### Major Changes

- In contrast to fusionTV, it does not offer an integrated screen-/presentation-sharing functionality
- It is not linked to any kind of VC system.
- Events and uploaded files will not expire in Indico (unlike in fusionTV).

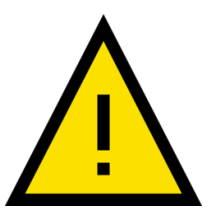

### Indico: Major Changes II

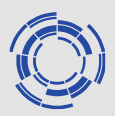

#### **Major Changes**

- Indico handles authentication and user ۲ accounts different than fusionTV !
- Only persons with a valid EUROfusion accounts can create events!
- Guest access to protected resources can <u>only</u> be granted through *Access Keys* ('PIN') for events.
- Guests can never upload documents! •

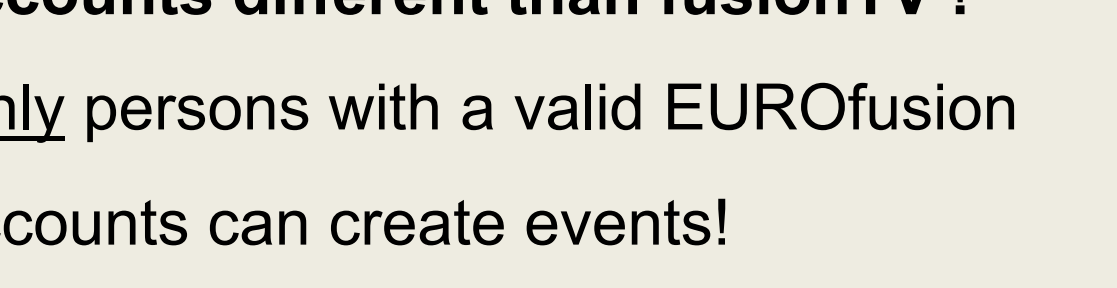

Help

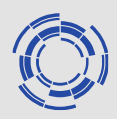

#### **Getting help**

- Support contact for Indico@EUROfusion: indico@euro-fusion.org
- Official Indico User Guide: <u>https://learn.getindico.io/</u>
- Community Forum <u>https://talk.getindico.io/</u>
- All current user documentation will directly available as *Materials* of the "Test Catergory" <u>https://indico.euro-fusion.org/category/1/</u>

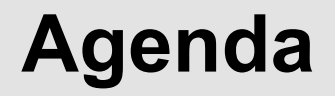

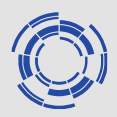

# Introduction

# Using Indico

# Using DFNconf

# Using Zoom

### Live Demo \*\*\* In Parallel ...\*\*\*

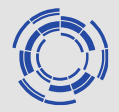

Steps:

- Homepage + Categories
- Show "\*\*\* Test Category \*\*\*"
- Create Event
- Add Permissions and Access Key
- Add Time table
- Add Materials
- Add Event to Outlook
- Login as Participant with Access Key
- Use "My Profile" for Quick Access
- Add Indico Calendar to Outlook

#### Indico – Getting Started

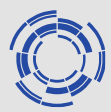

#### Homepage https://indico.euro-fusion.org

| INDIO               | C Europ | oe/Berlin ▼ | 🛞 Engli | sh ▼ | - 관 Login |
|---------------------|---------|-------------|---------|------|-----------|
| Home Create event 🐱 |         |             |         |      |           |
| Main categories     |         | Create      | event - | •    | ٠ *       |

**EUROfusion** Welcome to Indico. The Indico tool allows you to manage complex conferences, workshops and meetings. To start browsing, please select a category below.

| Committees                        | empty    | •   |
|-----------------------------------|----------|-----|
| Project and Scientific Boards     | empty    |     |
| Conferences, Workshops and Events | empty    | •   |
| Meetings                          | empty    | ••• |
| Work Packages and Projects        | empty    |     |
| EUROfusion PMU                    | 5 events |     |
| EUROfusion Coordinator            | empty    |     |
| Global EUROfusion Consortium      | empty    | •   |
| EIROforum                         | empty    |     |
| *** TEST Category ***             | 4 events |     |

# **Indico Concepts: Categories**

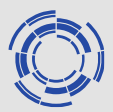

• **Categories** are like folders in a filesystem. They are used to group events and to assign permissions.

#### Categories

- are organized hierarchically.
- are maintained by category managers
- Category security settings
  - Managers (have all permissions)
  - Protectionmode
    - Public / Protected / Inheriting (from parent category)
  - Access Control List (protected categories only)
    - Who can view events in this category
  - Restricted event creation
    - Who can create events in this category

# **Indico Concepts: Categories**

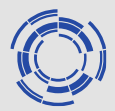

A *Category* hierarchy has already been designed and implemented.

|                      | Project and Scientific Boards     |
|----------------------|-----------------------------------|
|                      | Conferences, Workshops and Events |
|                      | Meetings                          |
| Ton Level Categories | Work Packages and Projects        |
| TOP LEVEL Outegoiles | EUROfusion PMU                    |
|                      | EUROfusion Coordinator            |
|                      | Global EUROfusion Consortium      |
|                      | EIROforum                         |
|                      | *** TEST Category ***             |
|                      |                                   |

#### \*\*\* Test Category \*\*\*

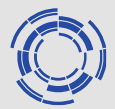

#### Use the \*\*\* TEST Category \*\*\* for playing with Indico.

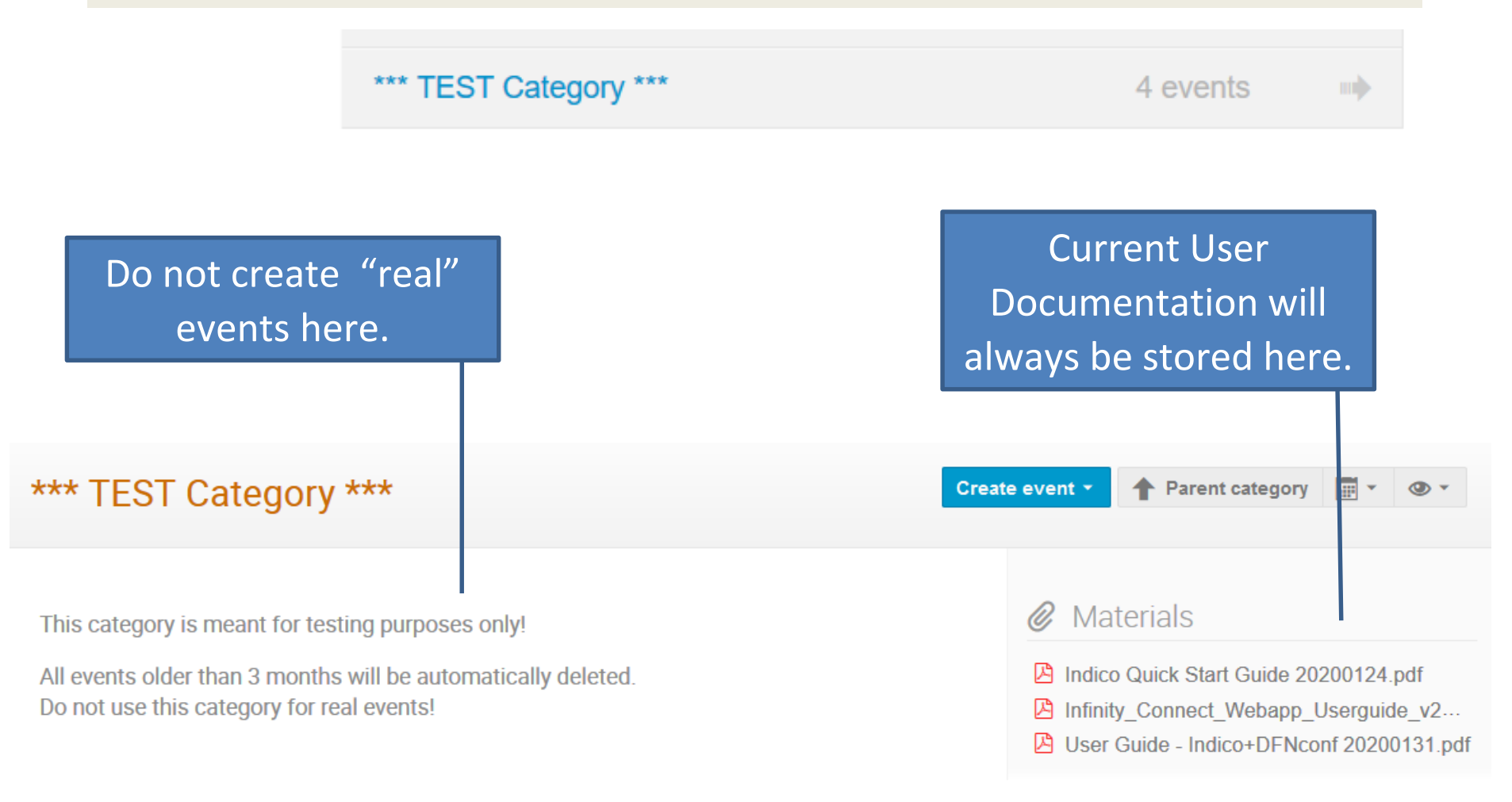

### **Indico Concepts: Events**

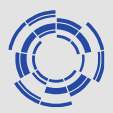

- Events can be of type: Meeting, Lecture and Conference
  - Event types *Lectures* and *Conference* offer a bunch of sophisticated and advanced features.
  - Typically you might want to use type *Meeting*
- **Protectionmode** for events can be set individually, i.e. independent of the parent category.
  - Public
  - Protected
  - Inherited (from category)

#### **Protectionmodes:** Who can access an Event?

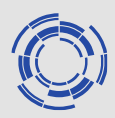

#### Protected

- Category Managers
- User/Groups which have been explicitly granted access
- With Access Key (if configured) •

#### Inheriting (in Protected Category)

- Category Managers
- Users with Access rights for the Category •
- User/Groups which have been explicitly granted access
- With Access Key (if configured) •

#### **Public**

Everybody 🙂

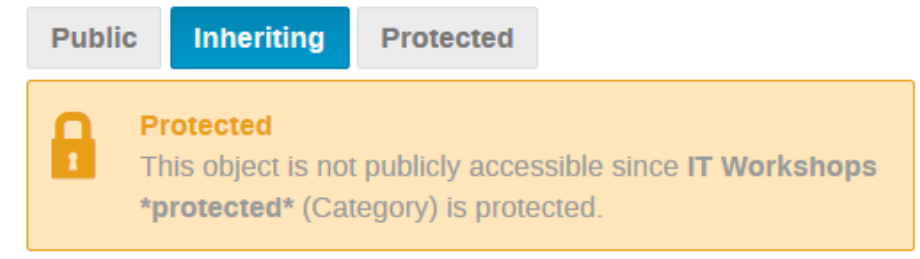

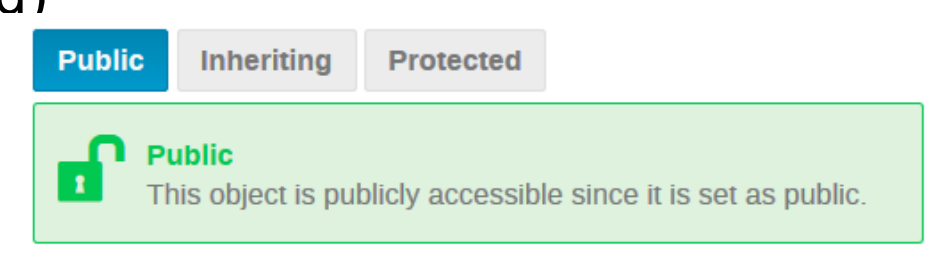

#### Protected П 1

Public

Inheriting

This object is only accessible by the users specified below and the managers of parent resources.

Protected

#### **Creating an Indico Event**

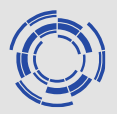

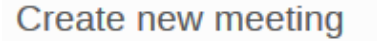

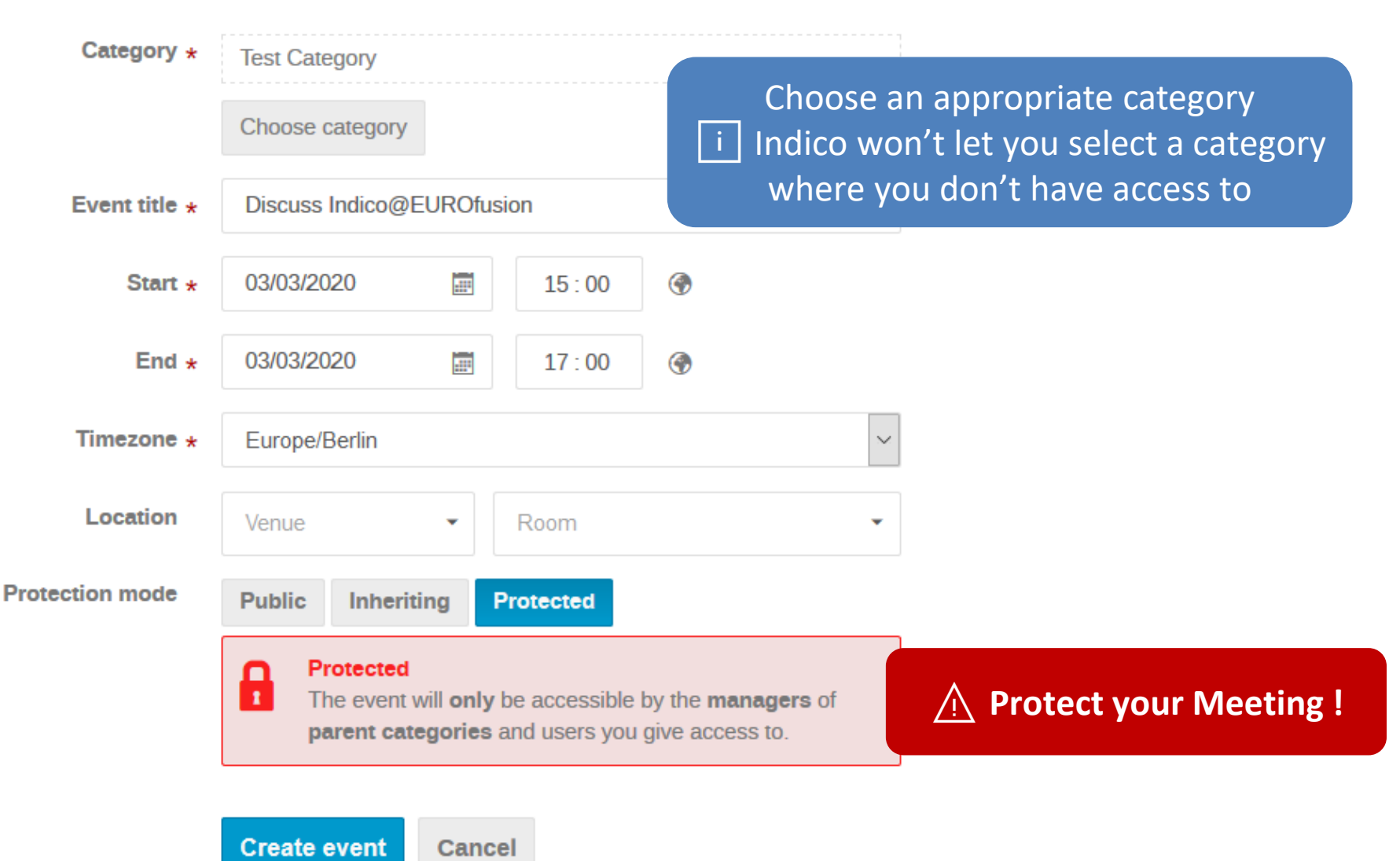

Introduction to Indico + DFNconf + Zoom | 04/Mar/2020 | Page 18

# **Event Settings**

#### Settings

| #        | Title<br>Description<br>Short URL | Discuss Indico@EUROfusion<br>Discuss the details on how to use Indico at<br>EUROfusion. VC details are as follows:<br>None | R |
|----------|-----------------------------------|----------------------------------------------------------------------------------------------------|---|
|          | Date<br>Time<br>Timezone          | 3 March 2020<br>15:00 - 17:00<br>Europe/Berlin                                                                             | Q |
| <b>Q</b> | Room<br>Venue<br>Address          | None<br>None                                                                                                    | R |
|          | Chairpersons                      | B Denis Kalupin Submitter                                                                                                  | Q |
| 6        | Contact title<br>Email<br>Phone   | Contact<br>stefan.beck@euro-fusion.org<br>None                                                                             | Ø |
| 0        | Keywords<br>External IDs          | None                                                                                                    | R |

Description is only visible for authorized users. You can provide VC details here.

Chairpersons can upload

materials for this meeting.

Contact details are only

visible for authorized users.

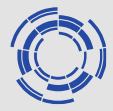

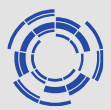

#### Recommendation

- In general:
  - Copy VC details to event description
  - Event description is protected if event is protected.
  - Event description is available in calendar
- DFNconf
  - Use invitation template for VC details
  - Copy them to Indico event description

#### **Event Permissions**

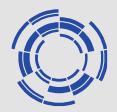

- Permissions for events can be assigned individually, i.e. independent of the parent category.
- Access permission allows you to access all *Meeting* details and *Materials*. However, it does not allow upload of materials!
- One can get Access permission by either using the Access Key or by explicit grant of the Meeting Manager (or by being a manager of the parent category).
- By default, only you, the category managers and the Chairperson (if any) can upload materials. You must grant Manage – Submissions rights to additional users in case they should be able to upload materials!

### Indico: Major Changes II

#### **Major Changes**

- Indico handles authentication and user accounts different than fusionTV !
- <u>Only persons with a valid EUROfusion</u> accounts can create events!
- Guest access to protected resources can <u>only</u> be granted through *Access Keys* ('PIN') for events.
- Guests can never upload documents!

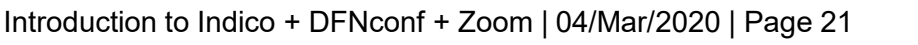

Recall !

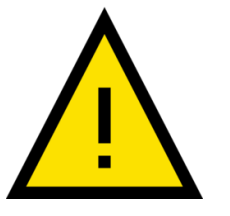

# **Event Protection**

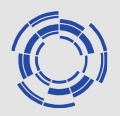

#### Permissions

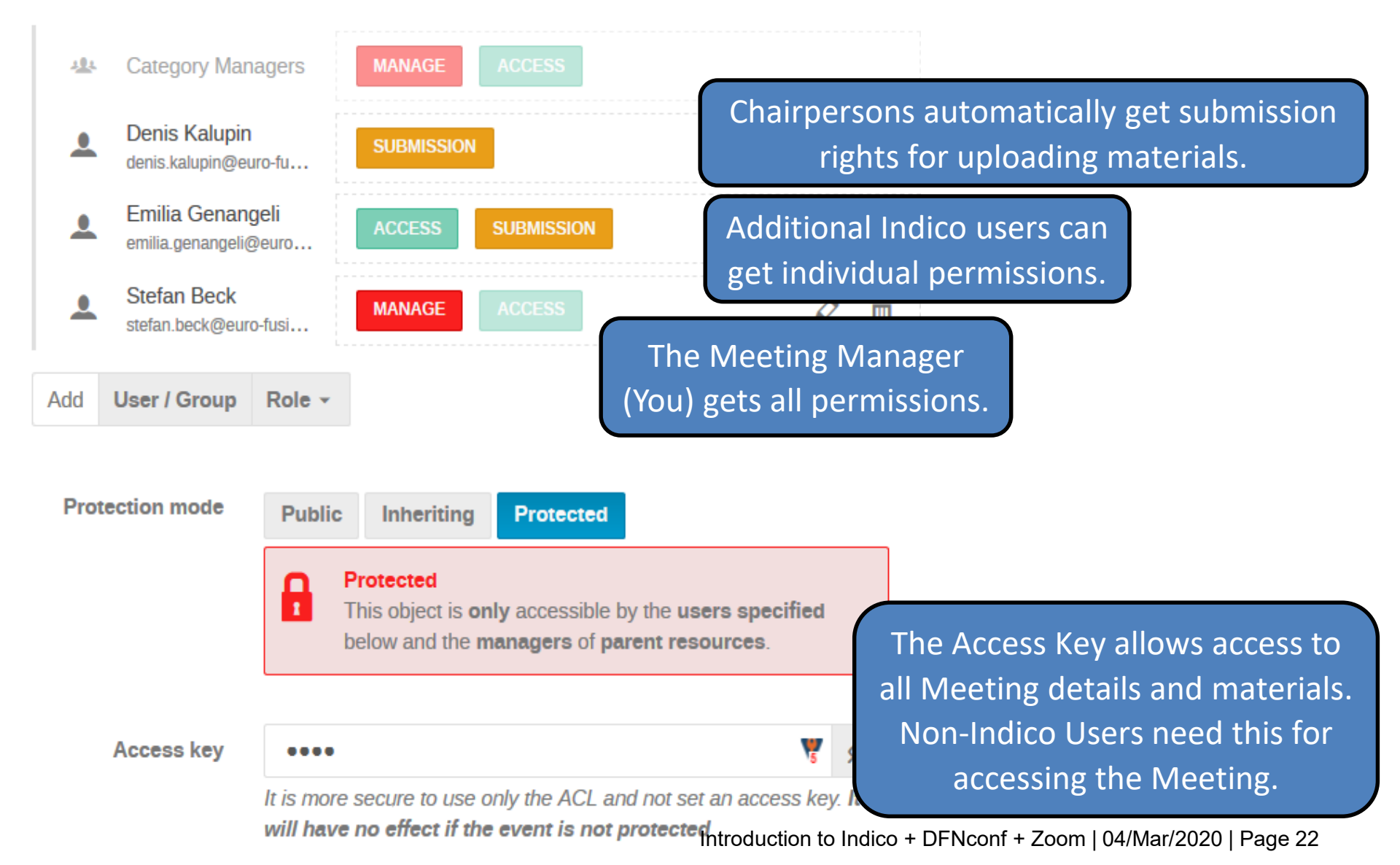

#### Pitfall

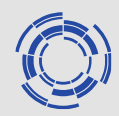

Whenever you search for users in Indico, ensure that you enable the checkbox *Users with no Indico account*!

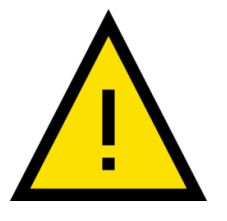

Users with no Indico account 🗸

Otherwise your search will only list users that have logged into Indico at least once.

#### Indico Concepts: (Event) Timetable Sessions, Session Blocks, Contributions

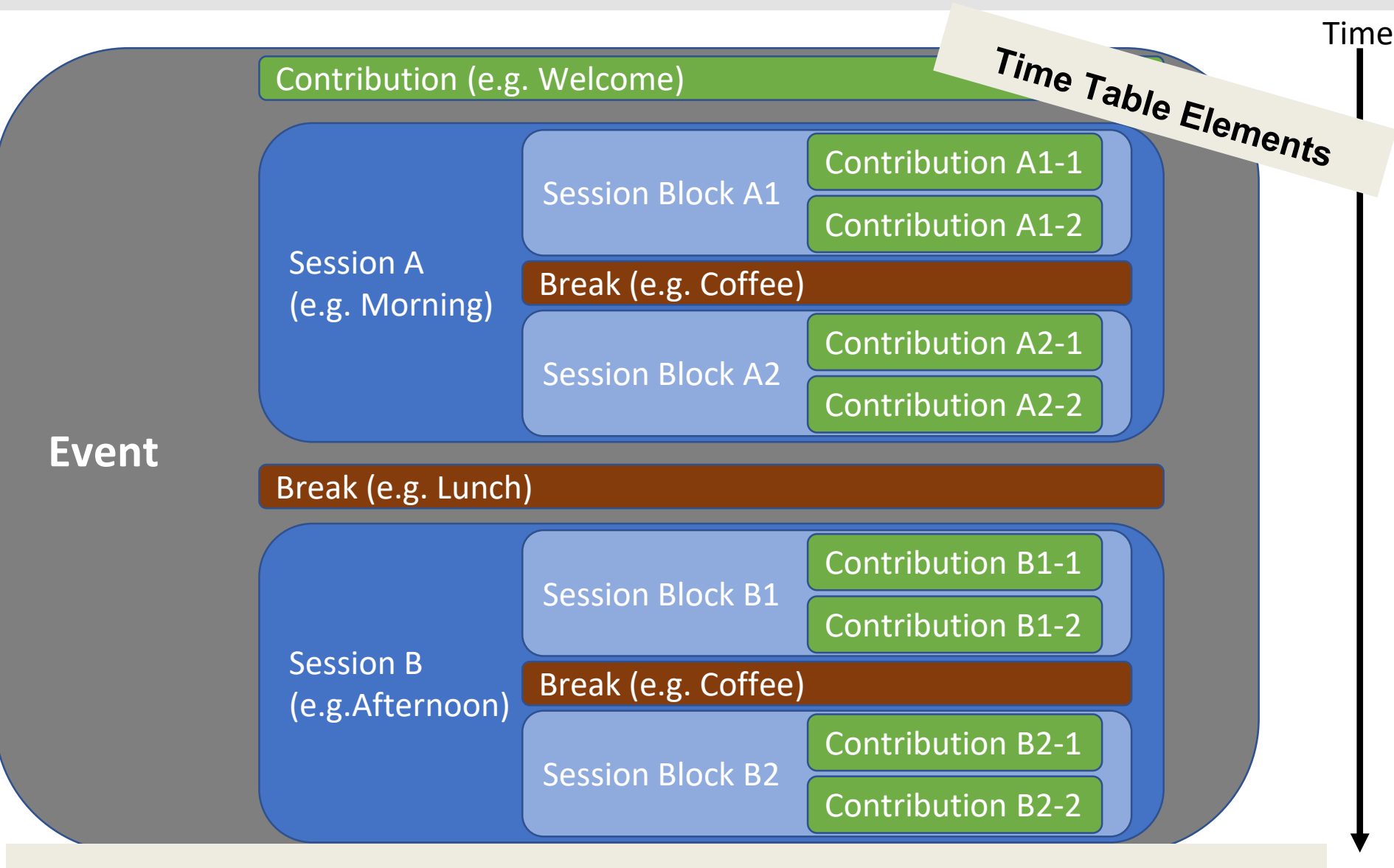

All timetable parts are optional! You do no need add any!

#### **Final Event**

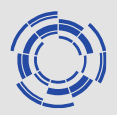

| Discus               | s Indico@EUROfusion<br>/ 3 Mar 2020, 15:00 → 17:00 Europe/Berlin<br>alupin                | <b>Q</b> * |
|----------------------|-------------------------------------------------------------------------------------------|------------|
| Descript             | ion Discuss the details on how to use Indico at EUROfusion.<br>VC details are as follows: |            |
| Cont                 | act 🖾 stefan.beck@euro-fusion.org                                                         |            |
| <b>15:00</b> → 16:00 | Indico Administration at EUROfusion<br>Speaker: Rudolf Bauer (EUROfusion)                 | ©1h 🖉 ▾    |
| <b>16:00</b> → 17:00 | Technical Requirements for Running Indico at EUROfusion<br>Speaker: Stefan Beck           | ©1h 🖉 ▾    |

### **Indico Concepts: Materials**

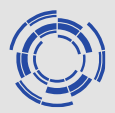

- *Materials* are document attachments to categories, events and contributions.
- They can be organized in folders
- They can have security settings on their own.
- Typical attachments are PowerPoint slides or PDF documents.
- You can add links, too. E.g. links to IDM documents.

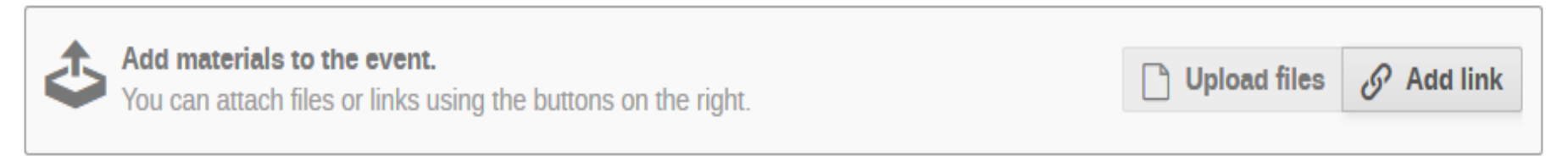

# Note: Documents cannot be altered during the meeting and then saved for download as it was possible in fusionTV.

# Adding Event to your Outlook calendar

 Use the calendar symbol on the Event page and select the desired download format:

Calendar file vs Detailed timetable calendar file.

 Detailed timetable calendar file creates multiple Outlook events if the *Event* has multiple contributions.

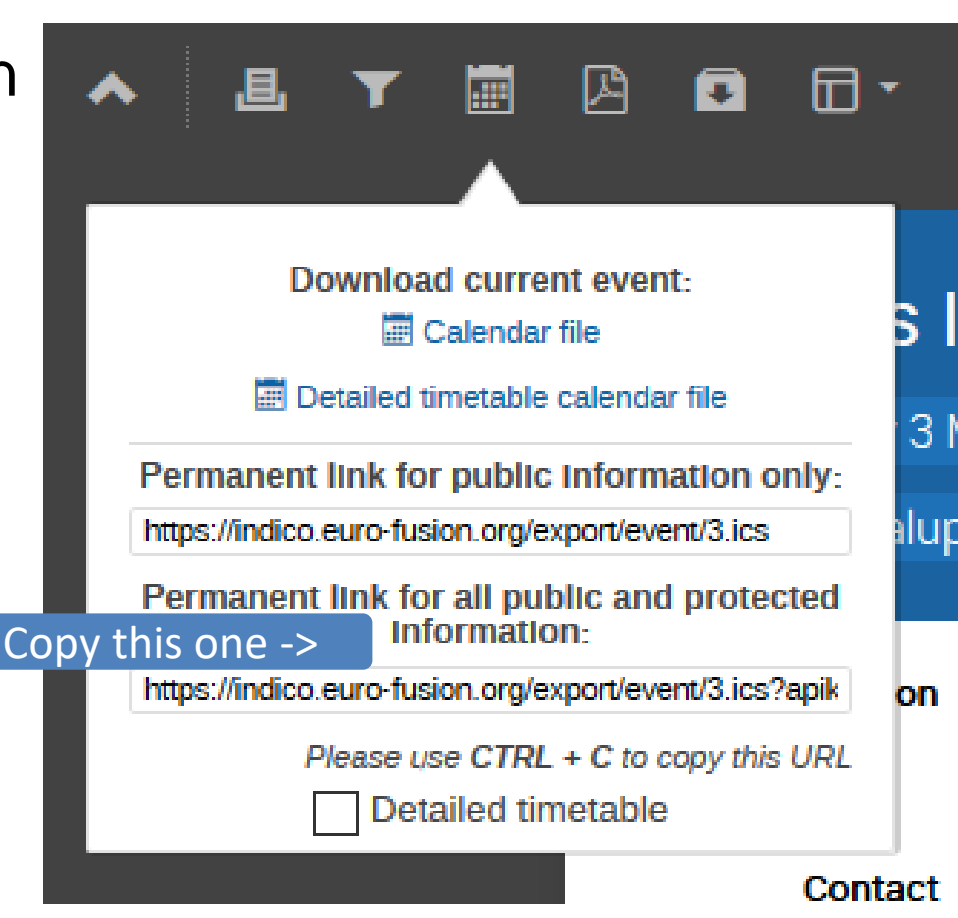

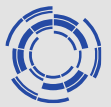

# Adding Event to your Outlook calendar

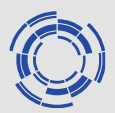

• *Event* description plus direct link to the event is included in Outlook appointment.

| Subject    | Discuss Indico@EUROf | usion |       |   |               |
|------------|----------------------|-------|-------|---|---------------|
| Location   |                      |       |       |   |               |
| Start time | Di 03.03.2020        | ::::  | 15:00 | • | All day event |
| End time   | Di 03.03.2020        | ::::: | 17:40 | - |               |
|            |                      |       |       |   |               |

Discuss the details on how to use Indico at EUROfusion.

VC details are as follows: ...

https://indico.euro-fusion.org/event/3/

 You can use this event to send Outlook invitations. So you get feedback who will attend.

### Login as Participant with Access Key

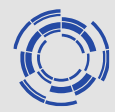

If you configure an Access Key for your Event, unauthorized users can enter the Access Key here:

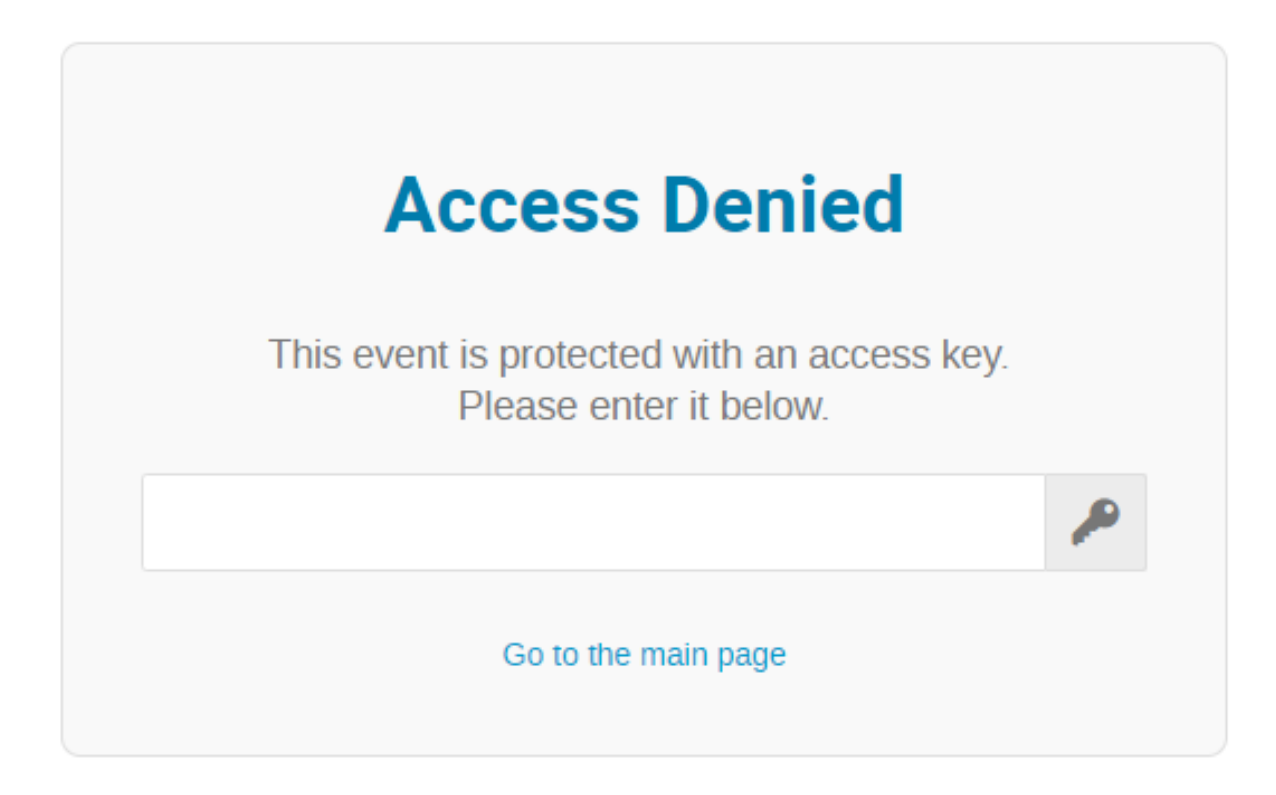

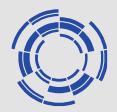

#### We have 100+ categories!

#### Tipp: Add your important categories as favourites

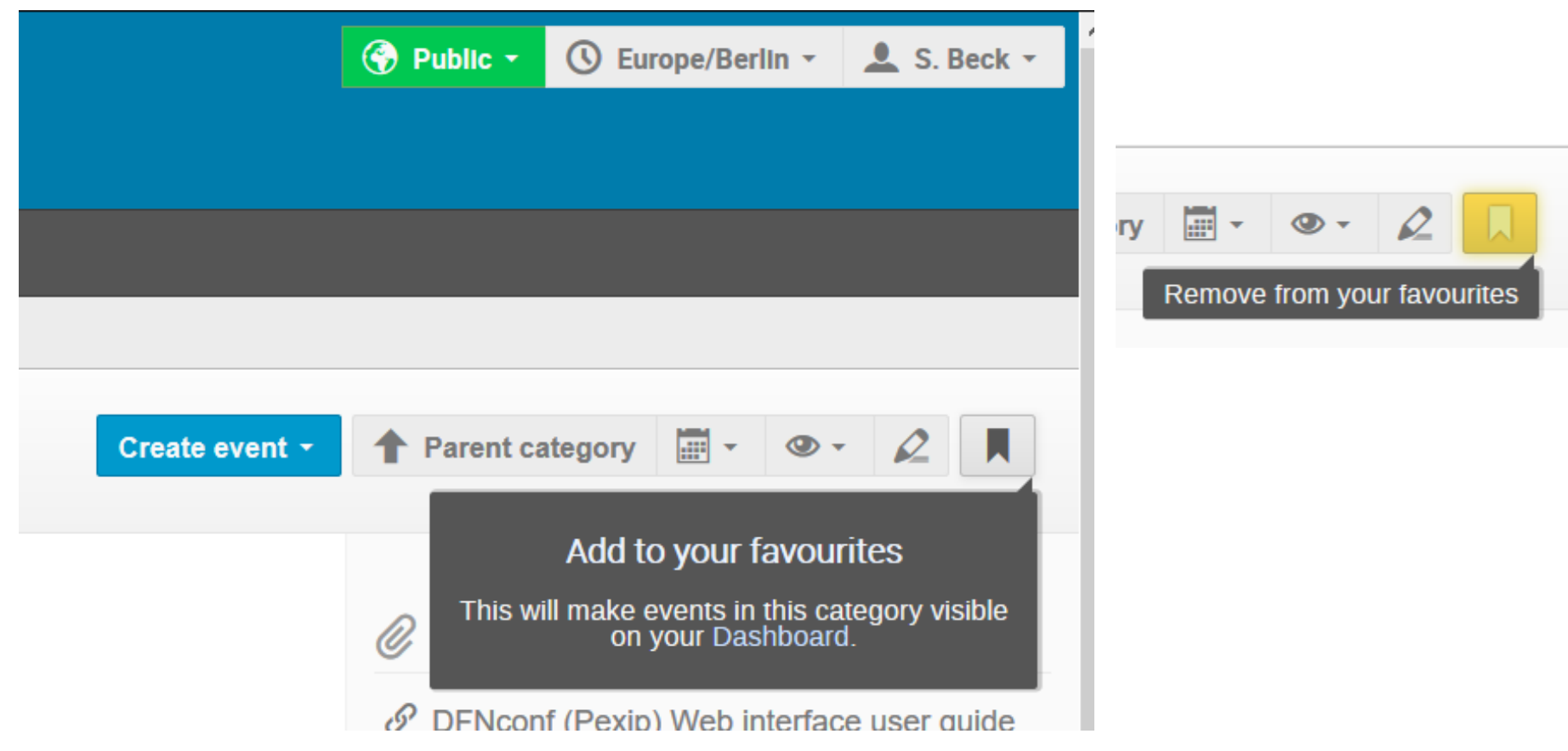

# Using *My Profile / Dashboard* for Quick Access

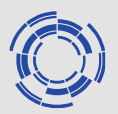

| Home (      | Create event 👻 | Administration                   | My profile |              |                       |                                                  |   |
|-------------|----------------|----------------------------------|------------|--------------|-----------------------|--------------------------------------------------|---|
| Home » My   | Profile        |                                  |            |              |                       |                                                  |   |
| My Prof     | île            |                                  |            |              |                       |                                                  |   |
| Dashboa     | rd             |                                  |            |              |                       |                                                  |   |
|             | Ste            | efan Beck                        |            | Settings     | Your catego           | ries                                             |   |
|             | ⊠              | stefan.beck@euro-<br>+49 171 xxx | fusion.org |              | *** TEST Cate<br>Home | egory ***                                        | * |
|             |                | .49 111 ///                      |            |              | EUROfusion<br>Home    | PMU                                              | * |
|             |                |                                  |            |              |                       |                                                  |   |
| Your events | at hand        |                                  |            |              | Happening i           | n your categories                                |   |
| 7 Feb 2020  | Discuss basic  | c usage of Indi                  |            | ଛି 🖗         | 3 Mar 2020            | Discuss Indico@ EUROfusion *** TEST Category *** |   |
| 7 Feb 2020  | Test           |                                  |            | <b>Q</b> 🕹 🖉 |                       |                                                  |   |

Q 📥 🛷

🔉 📥 🛷

**Discuss Indico@EUROfusion** 

Training Session on new co...

3 Mar 2020

4 Mar 2020

| 4 Mar 2020 | Training Session on new communication tools INDIC |
|------------|---------------------------------------------------|
|            | *** TEST Category ***                             |

# **Add Indico Calendar to Outlook**

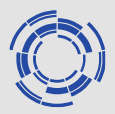

- You can add <u>all</u> Indico events (for which you have access to), as a separate calendar to your Outlook.
  - Gets by default automatically updated every 30m: Outlook -> File
     -> Options -> Advanced -> Send and receive).
- Login to the Indico Homepage and use the Calendar Icon:

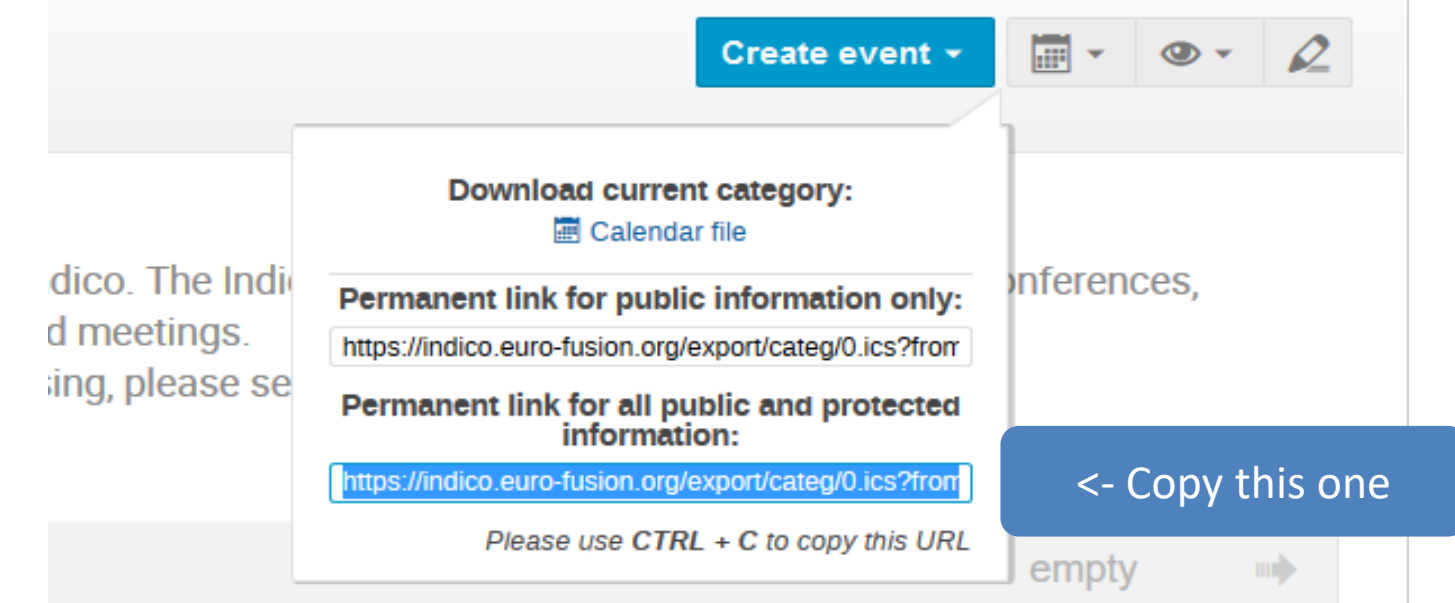

# Add Indico Calendar to Outlook

 Open Outlook calendar and use Open Calendar / From Internet and paste the URL.

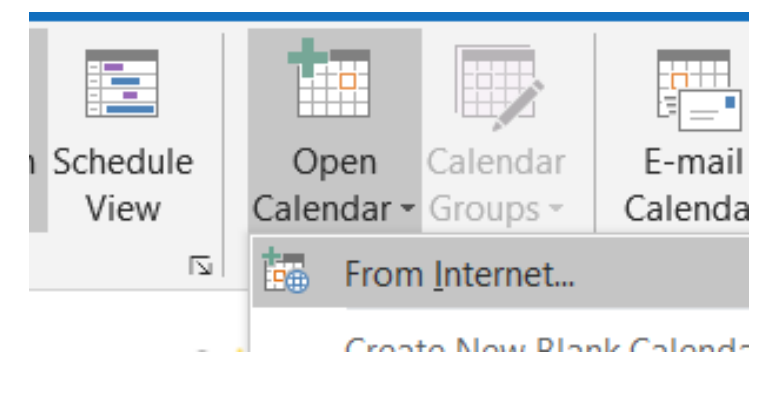

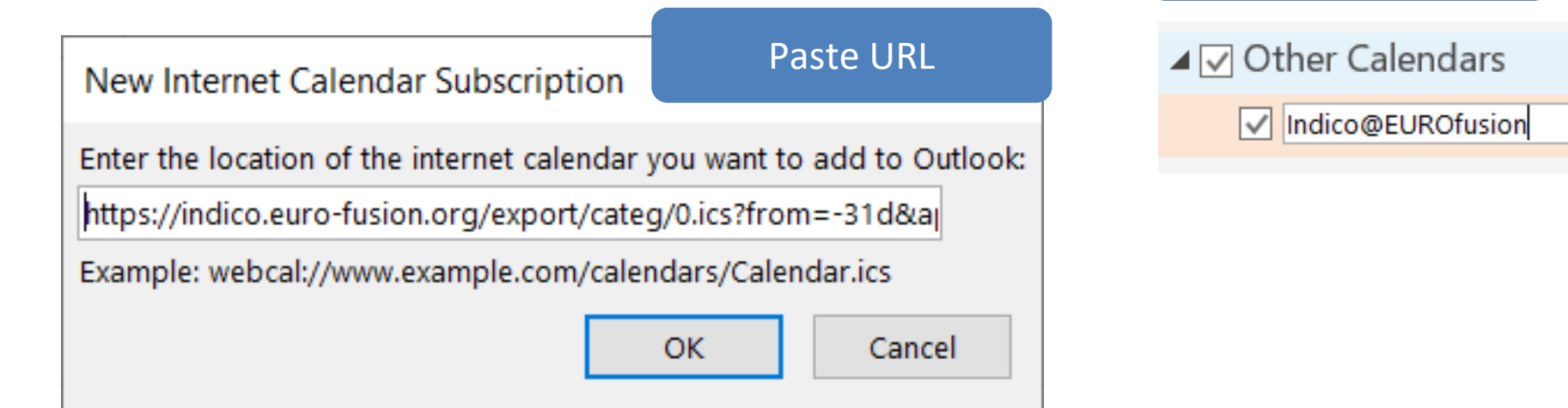

Rename calendar

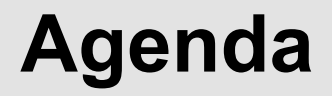

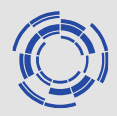

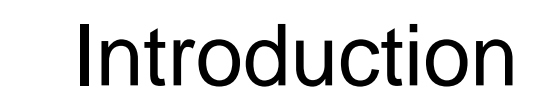

# Using Indico

# Using DFNconf

# Using Zoom

# DFNconf

DFNconf is a new generation videoconferencing service for the scientific community.

The service can be used by different means.

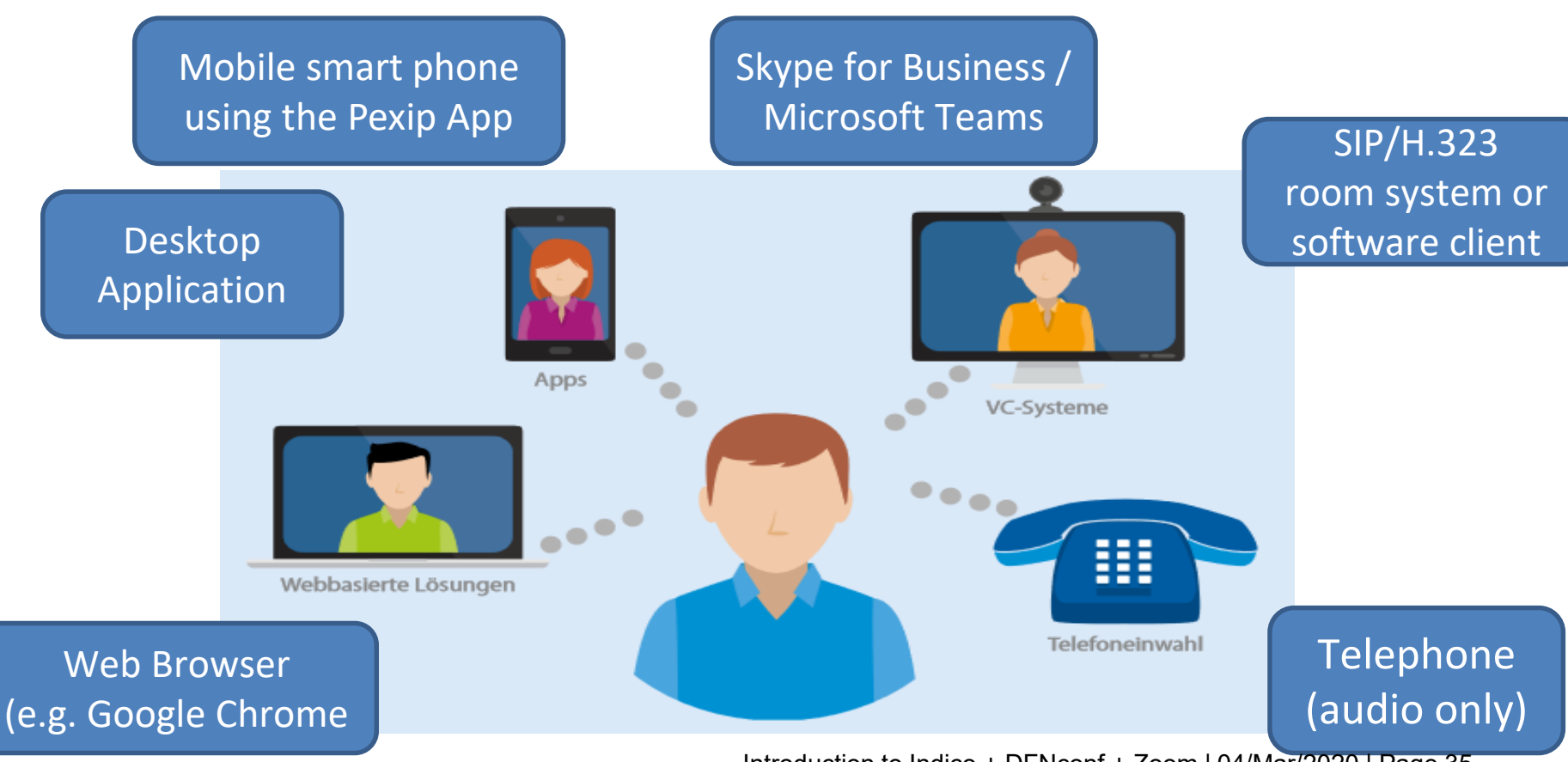

## Login as Organizer

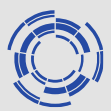

¥

¥

- The DFNconf login page: <u>https://my.conf.dfn.de/</u>
- Start by choosing your home organization first:

| DFNconf - Ver | ranstalterportal                                                                                                    |                 | DEN                                                                                                    |
|---------------|----------------------------------------------------------------------------------------------------|-----------------|----------------------------------------------------------------------------------------------------|
| Home          |                                                                                                    |                 | DEUTSCHES FORSCHUNGSNETZ                                                                                                    |
|               | dfnconf                                                                                                    |                 | Anmelden bei DFNconf Dienst<br>Benutzername                                                                                                  |
|               | Namen Ihrer Einrichtung (oder Teile davon) angeben:<br>MPI für Plasmaphysik (IPP)<br>Einrichtung aus einer Liste wählen | Weiter<br>Hilfe | Anmeldung nicht speichern           Lösche die frühere Einwilligung           zur Weitergabe Ihrer Informationen           an diesen Dienst. |
|               | Datenschutz - Impressum                                                                                                 |                 | Anmelden                                                                                                    |

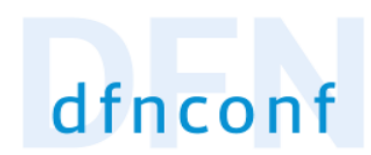

#### **Create Meeting**

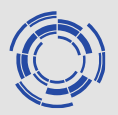

Select New Meeting Room

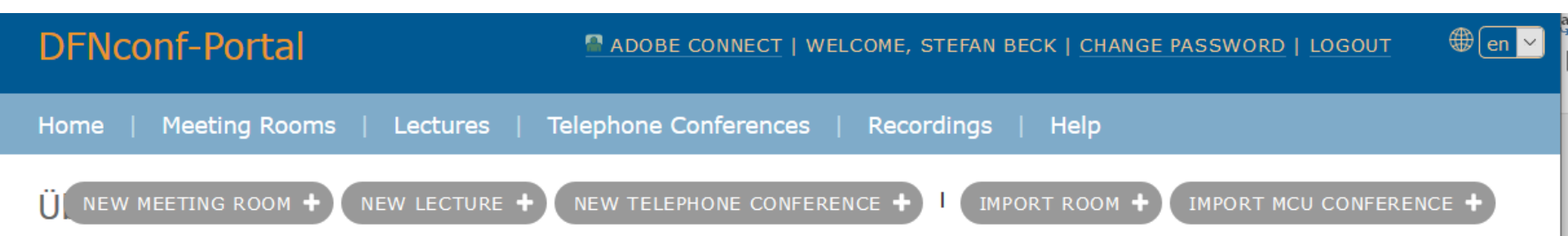

#### **Create Meeting**

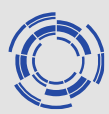

#### **DFNconf-Portal**

#### ADOBE CONNECT | WELCOME, STEFAN BECK | CHANGE PASSWORD | LOGOUT 👘 🕮 [en 🔻

#### Home » Meeting Rooms » New Meeting Room

New Meeting Room

Name:

The name used to refer to this Virtual Meeting Room. Maximum length: 250 characters

#### Host PIN:

This optional field allows you to set a secure access code for participants who dial in to the Virtual Meeting Room. Length: 4-20 digits, including any terminal #.Note: if a guest PIN is set the host PIN and the guest PIN must have the same number of digits or both PINs must end with #. About PINs, Hosts and Guests

#### More Settings (Hide)

Description:
A description of the Virtual Meeting Room. Maximum length: 250 characters

Allow Guests: Ja

Yes: the conference will have two types of participants: Hosts and Guests. You must enter a PIN in the field above to be used by the Hosts. You can optionally enter a Guest PIN in the field below; if you do not enter a Guest PIN, Guests can join without a PIN, but the meeting will not start until the first Host has joined.

No: all participants will have Host privileges. For more information, see About PINs, Hosts and Guests

#### Guest PIN:

This optional field allows you to set a secure access code for participants who dial in to the Virtual Meeting Room. Length: 4-20 digits, including any terminal #.Note: if a guest PIN is set the host PIN and the guest PIN must have the same number of digits or both PINs must end with #.

# **Meeting Security**

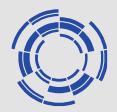

| # | Access                                              | Roles                                                                                                    | Host PIN                                                            | Allow<br>Guests | Guest PIN                                                                   |
|---|-----------------------------------------------------|----------------------------------------------------------------------------------------------------|---------------------------------------------------------------------|-----------------|-----------------------------------------------------------------------------|
| 1 | Anyone - no<br>PIN required                         | All participants have the same Host privileges.                                                                                               | Leave blank                                                         | Select<br>No    | Leave blank                                                                 |
| 2 | All participants<br>must enter the<br>same PIN      | All participants have the same<br>Host privileges.                                                                                            | Enter the<br>PIN                                                    | Select<br>No    | Leave blank                                                                 |
| 3 | Hosts must<br>enter a PIN but<br>Guest do not       | Participants who enter the<br>PIN have Host privileges.<br>All other participants have<br>Guest privileges and do not<br>need to enter a PIN. | Enter the<br>PIN                                                    | Select<br>Yes   | Leave blank                                                                 |
| 4 | Hosts and<br>Guests must<br>enter different<br>PINs | Participants who enter the<br>Host PIN have Host privileges.<br>Participants who enter the<br>Guest PIN have Guest<br>privileges.             | Enter the<br>PIN<br>(must be<br>different<br>from the<br>Guest PIN) | Select<br>Yes   | Enter the<br>PIN <u>*</u><br>(must be<br>different<br>from the<br>Host PIN) |

\* If you configure a Guest PIN, you must also configure a Host PIN.

# **Invitation Template**

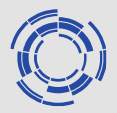

| DFNconf-Po    | rtal                       | ADOBE CONNECT   WELCOME, STE | FAN BECK   <u>CHANGE PAS</u> | SWORD   LOGOUT     | @ en 🚩 |
|---------------|----------------------------|------------------------------|------------------------------|--------------------|--------|
| Home          |                            |                              |                              |                    |        |
| Meeting Roor  | ms                         | NEW MEETING ROOM +           | NEW LECTURE + IM             | PORT MCU CONFERENC | CE +   |
| Meeting Rooms |                            |                              |                              |                    | _      |
| Name          | Description                | Room Number                  | Invitation (de)              | Invitation (en)    |        |
| Beck -Room 1  | Room for regular IT worksh | ops 97984301                 | Textvorlage                  | Template           |        |

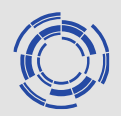

# Live Demo of DFNconf - Create Meeting - Join Meeting

#### **DFNconf Web Browser Interface**

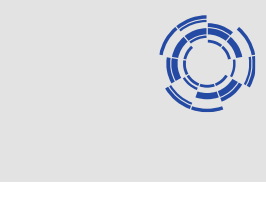

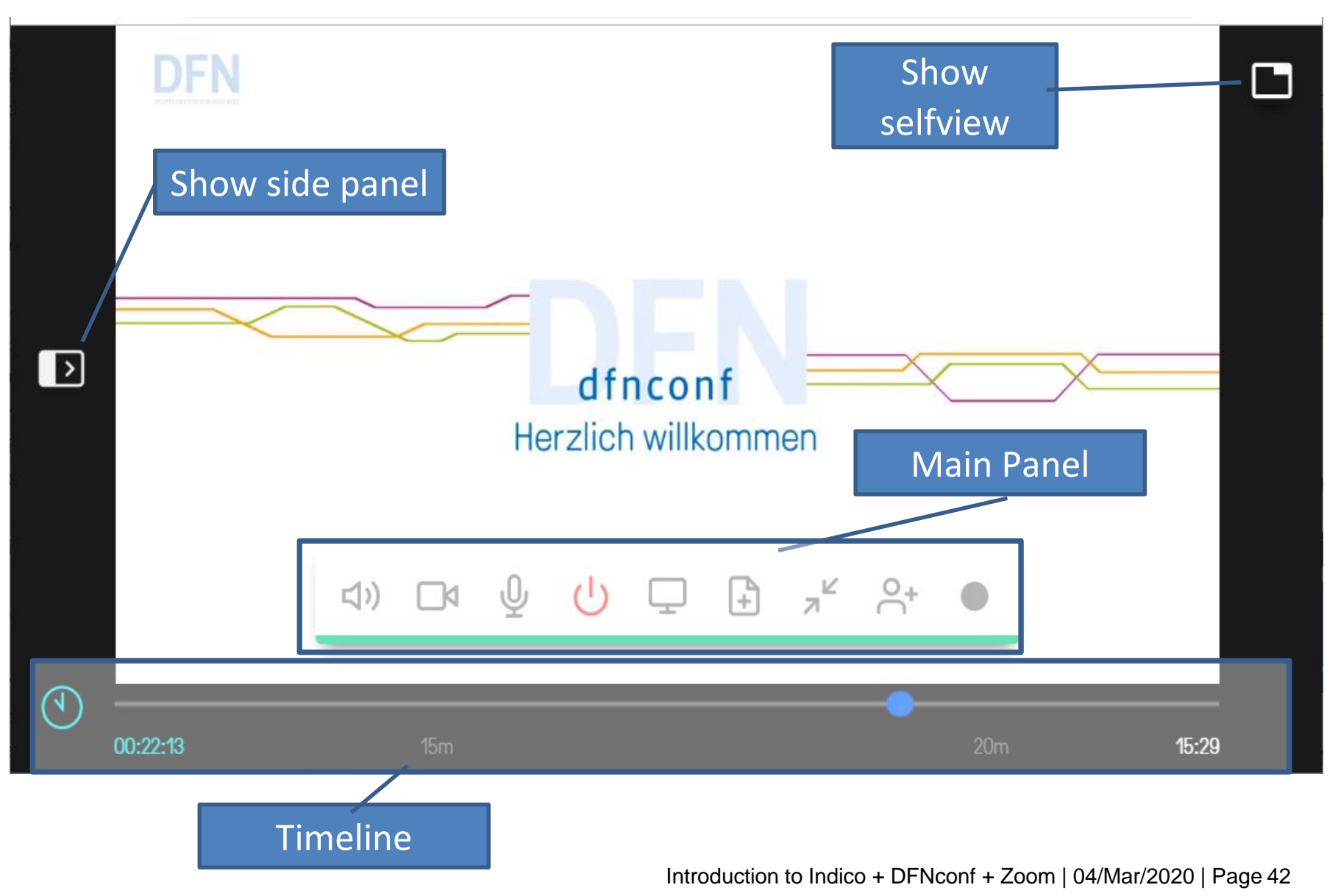

#### **DFNconf Web Browser Interface**

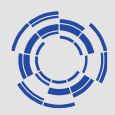

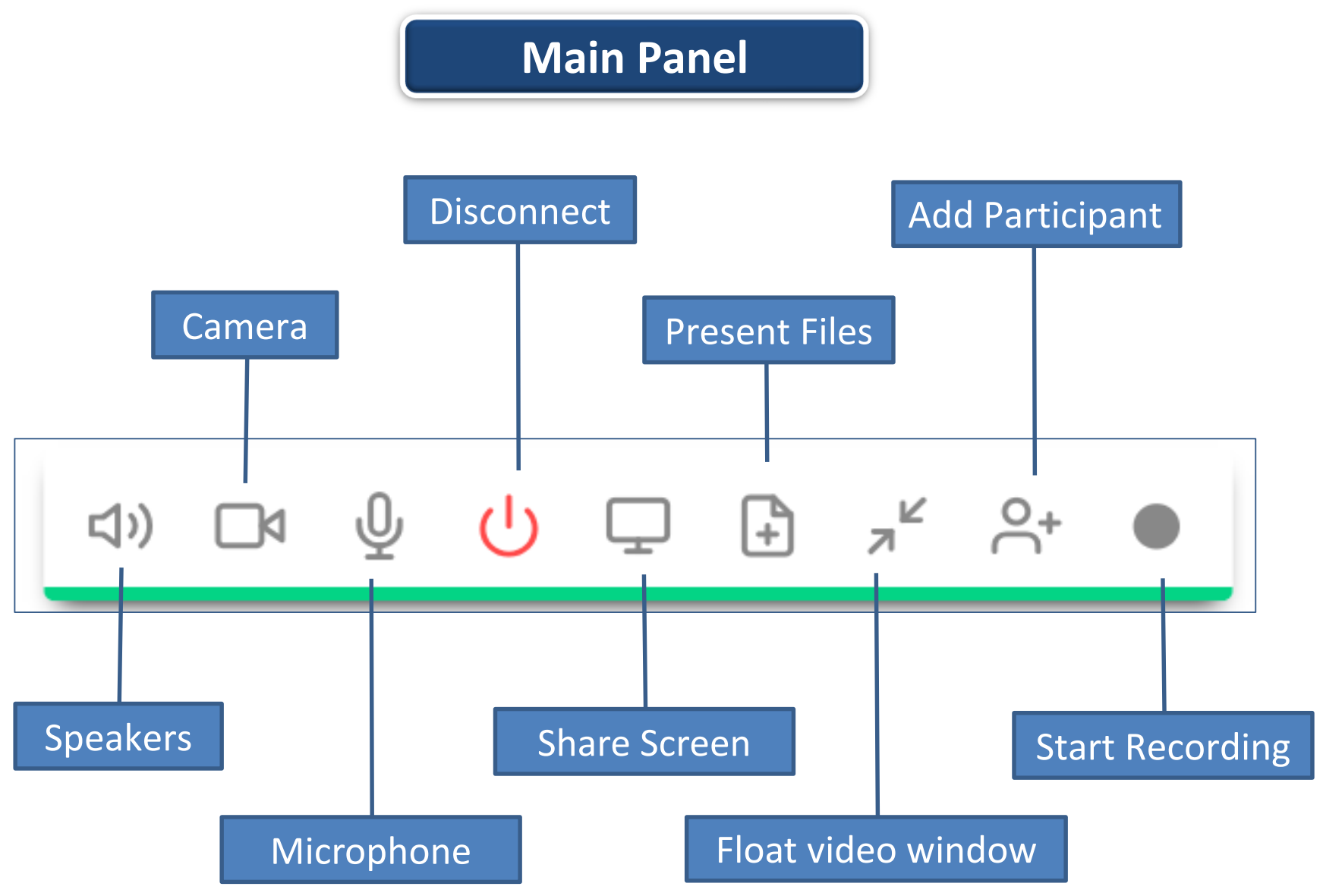

#### **DFNconf Web Browser Interface**

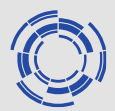

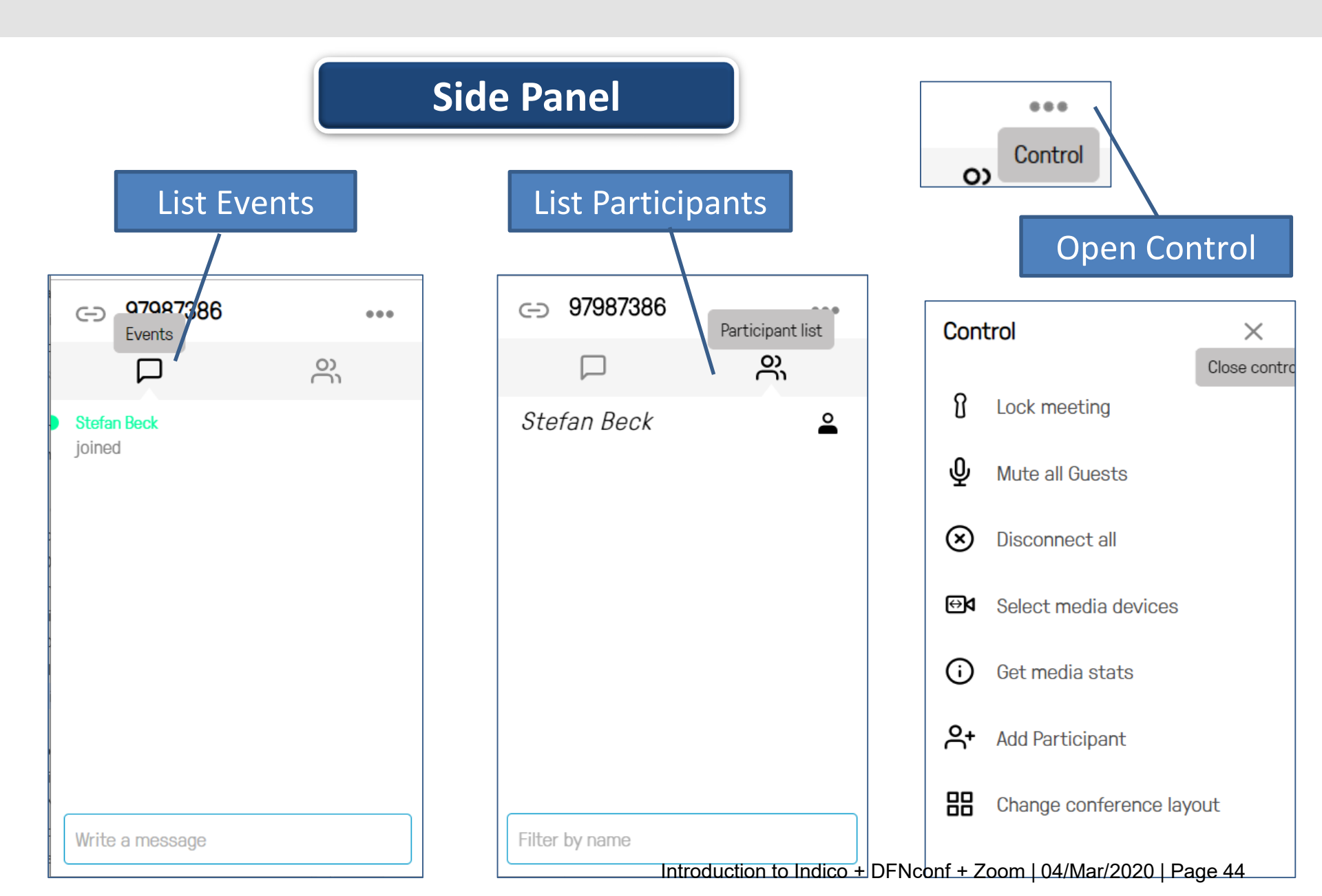

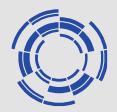

Presentation can be done with:

In meeting rooms:

the meeting room PC picture is injected to the VC

Office and Travel use:

- screensharing
- present files

Start meeting room presentation injection

 push "laptop" button on the remote control

- you can also connect your laptop to the KVM-switch
- make sure to have all materials uploaded to Indico

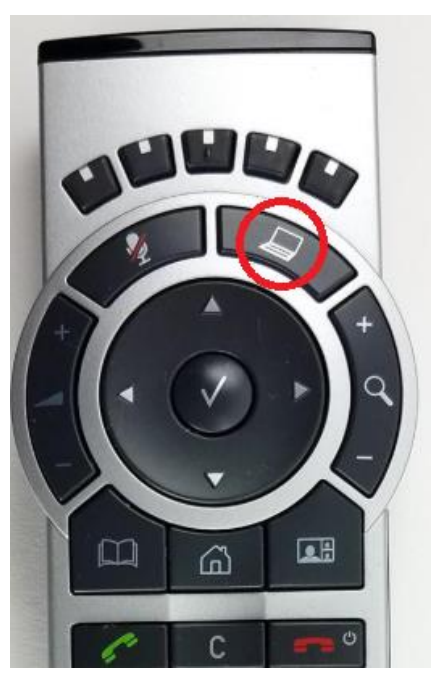

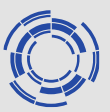

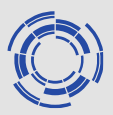

#### Screensharing

to start screen sharing

- entire Screen
- single applications
- single browser tabs

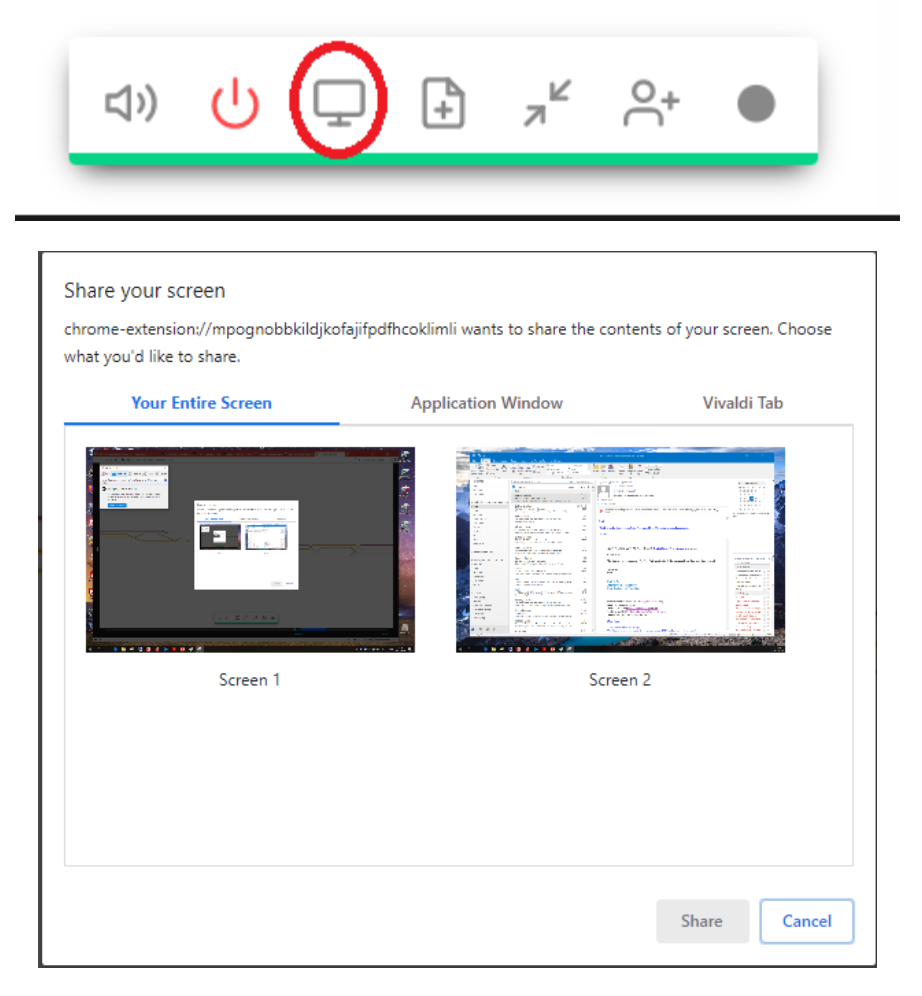

#### **Present Files**

Share images or PDFs with all other participants by selecting "Present Files" from the main panel

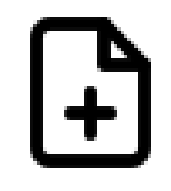

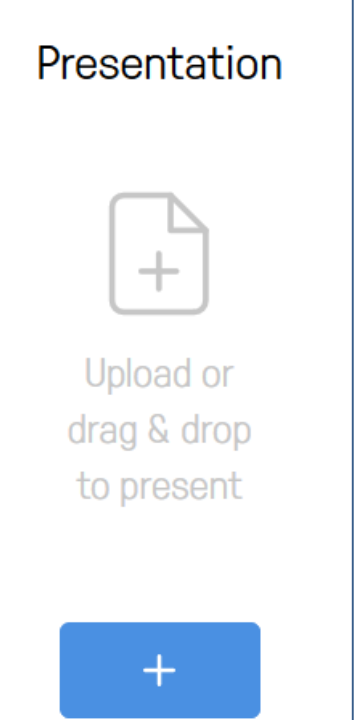

You can add multiple images (.JPEG, .BMP, .PNG, or .GIF) and PDFs. Each image will be converted into an individual slide, as will each page of each PDF.

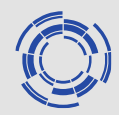

#### **Present Files**

By default, every slide will be selected for presenting, but you can click on individual slides to select and deselect them

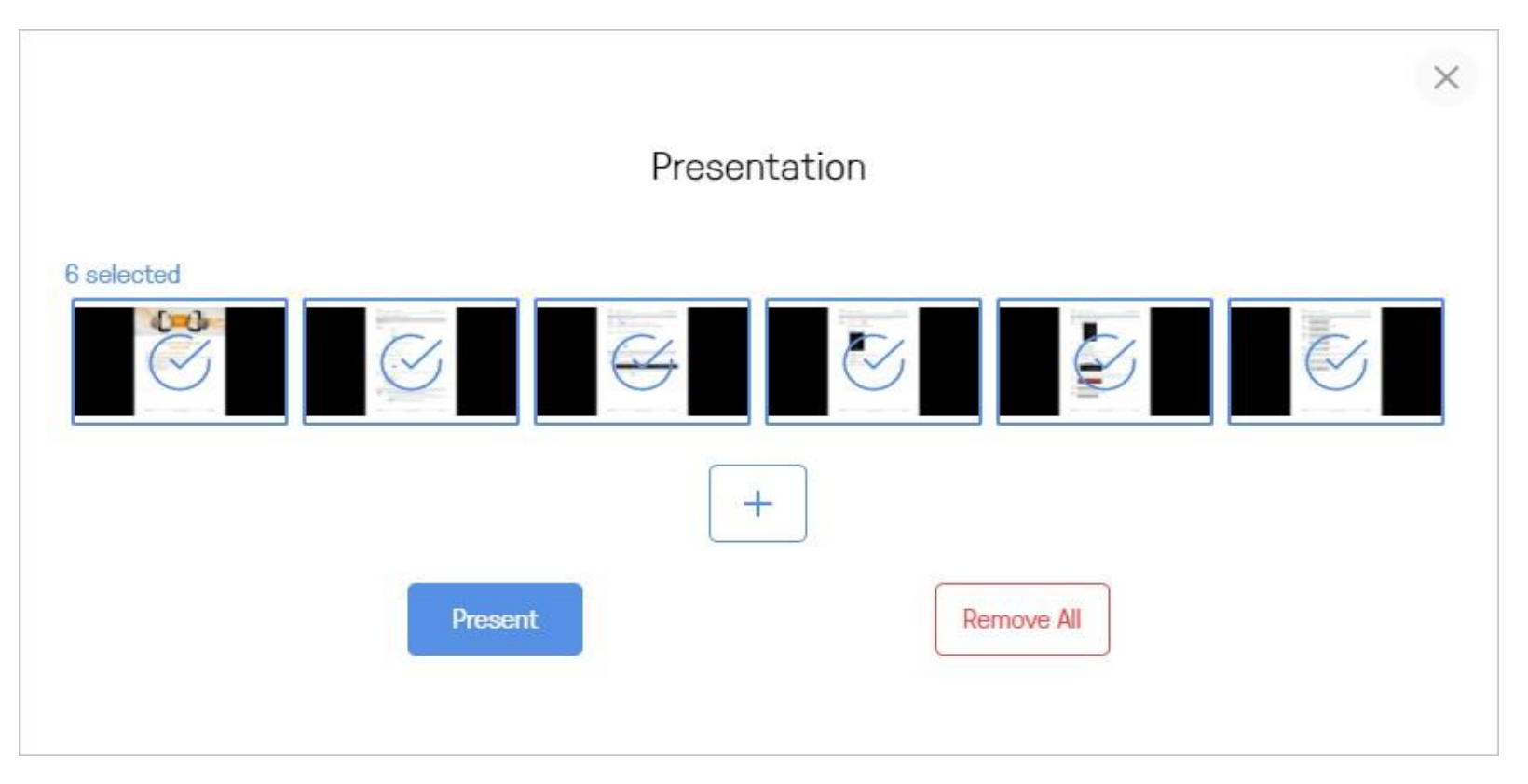

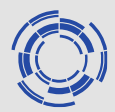

#### **Present Files**

When you have selected all the slides you want to share, select **Present**.

Use the left < and right > on-screen controls, or the arrow keys on your keyboard, to scroll through the slides.

Whether you are the presenter or a participant, you can view the current presentation in a separate pop-out window.

C

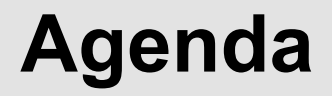

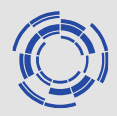

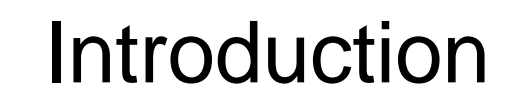

Using Indico

Using DFNconf

# Using Zoom

### **ZOOM – Pro Account Guide - 1**

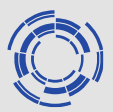

- Up to 100 participants
- Meeting duration limit set to 24 hours
- Features:
  - User management (add, delete and assign roles and add-on features)
  - Admin (advanced meeting controls enabling and disabling recording, encryption, chat and notifications)
  - Reporting (Run usage reports to learn how many meetings are taking place in your organization, which days, number of participants, number of meeting minutes and more)

# **ZOOM – Pro Account Guide - 2**

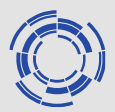

#### - Assign scheduler

- Allows you to assign someone else to set up your meetings for you. Assignee must also have a Pro plan)
- 1GB of MP4 or M4A cloud recording
  - Record meetings in the Zoom Cloud, where the file can then be downloaded and/or streamed from a browser. Available formats include MP4 (video), M4A (audio) and txt (chat) <u>More details here</u>)
- Skype for Business (Lync) interoperability
  - Allows Lync users 2010, 2013 and Skype for Business users to initiate a Zoom meeting from the Lync contact list)

#### **ZOOM – Pro Account Guide - 3**

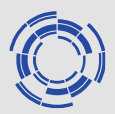

#### Zoom Pro Account Adds-on:

 H.323/SIP Room Connector - Enable H.323/SIP room systems to communicate with desktop, tablet and mobile devices. <u>More details</u> <u>here</u>.

Zoom website offers a comprehensive documentation and training materials on how to use Zoom on different platforms -- <u>https://support.zoom.us</u>.

# **ZOOM – Pro Account Sing In and Profile**

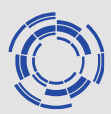

# Go to: https://zoom.us and click on "Sign In" link to get into your account.

|                                                                        |                                                                                                    |                      | REQUEST A DEMO +44 (20) 7039 8961 OR 0800 368 7314 RESC                                                  | OURCES - SUPPORT |
|------------------------------------------------------------------------|----------------------------------------------------------------------------------------------------|----------------------|----------------------------------------------------------------------------------------------------|------------------|
| <b>ZOOM</b> 50                                                         | PLANS & PLANS & PLANS | RICING CONTACT SALES | SCHEDULE A MEETING JOIN A MEETING HOST A MEETING +                                                       | SIGN OUT         |
| PERSONAL<br>Profile<br>Meetings<br>Webinars<br>Recordings              |                                                                                                    | Change               | Ev<br>Account No. 11.2.                                                                                  | Edit             |
| Settings                                                               |                                                                                                    | Personal Meeting ID  | 81: •. <sup>−−</sup> -65:<br>https://zoom.us/j/81°11′6.51<br>× Use this ID for instant meetings          | Edit             |
| <ul> <li>&gt; User Management</li> <li>&gt; Room Management</li> </ul> |                                                                                                    | Sign-In Email        | et 🐪 @gmail.com<br>Linked accounts: 🖸                                                                    | Edit             |
| <ul> <li>Account Management</li> <li>Advanced</li> </ul>               |                                                                                                    | User Type            | Licensed 😡                                                                                               |                  |
|                                                                        |                                                                                                    | Capacity             | Meeting 100 😡                                                                                            |                  |
| Attend Live Training                                                   |                                                                                                    | Language             | English                                                                                                  | Edit             |
| Video Tutorials<br>Knowledge Base                                      |                                                                                                    | Date and Time        | Time Zone         (GMT+0:00) London           Date Format         mm/dd/yyyy         Example: 08/15/2011 | Edit<br>Ø Help   |

We highly recommend to generate a new meeting id every time you want to host a meeting!

Profile details – i.e. Personal Meeting ID (a unique zoom number: 123-456-7890) and the web link: https://zoom.us/j/1234567890 (can be used for instant meetings)

### **ZOOM – Schedule a Meeting - 1**

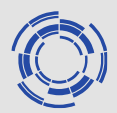

Click on the "SCHEDULE A MEETING" link and enter couple of info in the fields displayed on the form, i.e.:

- Topic choose a relevant topic name
- Description (optional) choose a relevant description, if you want
- When choose the date and time
- Duration choose the duration of the meeting
- Time zone and recurring as and if you need it
- Registration typically, you don't need to set this as required, as you don't want people that are invited to the meeting to register for it

## **ZOOM – Schedule a Meeting - 2**

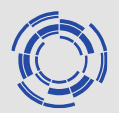

- Meeting better option is the system to generate an automated meeting id
- Meeting password - good practise is to select Required, and a text box will appear to enter a password. You will need to send this password when sending the meeting details email to the participants
- Video both Host and Participant set as on (if the need is of a video conference)
- Audio set Both
- Hosting options it is good to set Enable join before host, as everybody can join the meeting before the host arrives.
- Alternative hosts no real need to set up anything here

### **ZOOM – Schedule a Meeting - 3**

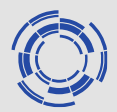

#### At the end click on Save. Meeting details will be shown.

|                                                                        |                         | REQUEST A DEMO +44 (20) 7039 8961 OR 0800 368 7314 RESOURCES - SUPPORT            |
|------------------------------------------------------------------------|-------------------------|-----------------------------------------------------------------------------------|
| ZOOM SOLUTIONS - PLANS &                                               | & PRICING CONTACT SALES | SCHEDULE A MEETING JOIN A MEETING HOST A MEETING -                                |
| PERSONAL                                                               | My Meetings > Manage "7 | Fest Meeting"                                                                     |
| Meetings                                                               | Topic<br>Description    | Test Meeting Description of the meeting                                           |
| Recordings                                                             | Time                    | Jan 23, 2020 12:00 PM London                                                      |
| ADMIN                                                                  | Meeting ID              | Add to 3 Google Calendar Outlook Calendar (.ics) Yahoo Calendar<br>8. (-1: /-7: 2 |
| <ul> <li>&gt; User Management</li> <li>&gt; Room Management</li> </ul> | Meeting Password        | × Require meeting password                                                        |
| <ul> <li>Account Management</li> <li>Advanced</li> </ul>               | Invite Attendees        | Join URL: https://zoom.us/j/8: 01 7/2 Copy the invitation                         |
|                                                                        | Video                   | Host On                                                                           |
| Attend Live Training<br>Video Tutorials                                | Audio                   | Participant On Telephone and Computer Audio                                       |
| Knowledge Base                                                         | Mosting Ontions         | Dial from United States of America                                                |

### **ZOOM - PMU / JEU in Culham**

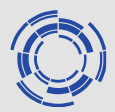

Zoom platform at Culham is only available to EUROfusion PMU and JEU users based at Culham. It is not available to external EUROfusion users.

The Zoom rooms (physical or virtual rooms) can be booked through the roombooker application at Culham (at present only through Vicky and Doreen).

Details on Zoom application, user guide / instructions and FAQ document are available via the Users website.

| $\leftrightarrow$ $\rightarrow$ $\circlearrowright$ $\pitchfork$ https://users.euro-fusion.org/pages/data-rca/connecting.html                                                                                                    |  |  |  |  |
|----------------------------------------------------------------------------------------------------|--|--|--|--|
| © EUROfusion                                                                                                    |  |  |  |  |
| Videoconferencing                                                                                                    |  |  |  |  |
| The videoconferencing facitities provided for JET by UKAEA uses the ZOOON video-conferencing system. The old H.323-based systems are being phased out.<br>Instructions for using Zoom in each of the meeting rooms is available on the UKAEA's Nucleus web-site; instructions are also available in each room. Generic (draft) instructions for using Zoom can be found here: |  |  |  |  |
| Instructions                                                                                                    |  |  |  |  |
| An explanation of how to use some of the functionality of Zoom is available in this draft document:                                                                                                    |  |  |  |  |
| FAQ                                                                                                    |  |  |  |  |

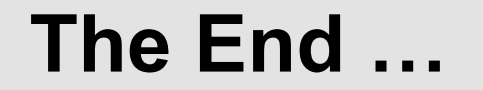

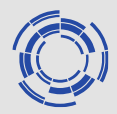

#### \* \* \*

# Thanks for listening!

#### \* \* \*

#